BtoBサイトのお見積依頼データをインポートし、新規の見積伝票を登録します。 当メニューはBtoBオプションをお申込みいただいたお客様でご利用いただけます。 BtoB運用設定で見積依頼機能の使用しない設定ができますが、使用しない場合でも当メニューは表示されます。

- 1) BtoB見積依頼インポート 操作手順
  - ① 検索条件を指定し「検索」ボタンを押すと、受注登録されていない一覧が表示されます。

## 「処理」列のみが入力できます。

同一見積依頼Noで複数商品ある場合、2行目以降は処理列~アカウント名は表示されません。

| 4 | ■ BtoB見積依朝 | 頁インポート |          |            |              |           |                  | -          |         | ×   |
|---|------------|--------|----------|------------|--------------|-----------|------------------|------------|---------|-----|
|   | Bt         | oB見積依頼 | 頭インポート   |            |              |           |                  |            |         |     |
|   | 得意先        |        | •        | ~          | · [          | •         |                  |            |         |     |
|   | 見積依頼日      | // •   | ~ / / •  |            | 見積依頼No       |           | を含む              | 検索         | इ(F1)   |     |
|   | 処理         | 得意先コード | 得意先略名    | 見積依頼日      | 見積依頼No       | アカウント名    | レコー FNo          | 希望納期       | 商品      | 品小、 |
|   | 1 取込       | E-001  | ふくろうBtoB | 2024/06/28 | M20240628002 | testuser  | 2024062700000015 | 2024/06/30 | SE-TEST | 2   |
|   | 2 取込       | E-001  |          |            | M20240628002 |           | 2024062800000004 | 2024/06/30 | SE-TEST | 3   |
|   | 3 取込       | E-001  | ふくろうBtoB | 2024/06/28 | M20240628001 | testuser2 | 2024062800000002 | 2024/06/30 | SETEST  |     |
|   |            |        |          |            |              |           |                  |            |         |     |
|   |            |        |          |            |              |           |                  |            |         | ►   |
|   |            |        |          |            |              |           |                  |            |         |     |
|   | 取込         |        |          |            |              |           | 終了               |            |         |     |
|   | F5         |        |          |            |              |           | F12              |            |         |     |

## 右スクロール続き

| (F1)     |         |               |       |     |       |     |              |       |
|----------|---------|---------------|-------|-----|-------|-----|--------------|-------|
| 호 미국 나   | 女 다 성 내 | <b>立日</b> 々 人 | *** = |     | 24 /π |     | 11 1 2 5 / 1 | 兴造委員  |
| でも見      | 囲むもり    | 用品名2          | 釵重    | 単1辺 | 単1曲   | 玉領  | 9-r 91A      | 単12里重 |
| SE-TEST2 | テスト商品   | オリジナル商品       | 2     |     | 0.0   | 0   | 0            | 0.1   |
| SE-TEST3 | テスト商品3  | オリジナル商品       | 1     |     | 100.0 | 100 | 10           | 0.1   |
| SETEST   | テスト商品2  | 品名2(印刷用品2)    | 1     |     | 50.1  | 51  | 0            | 0.1   |
|          |         |               |       |     |       |     |              |       |
|          |         |               |       |     |       |     |              |       |
|          |         |               |       |     |       |     |              |       |
|          |         |               |       |     |       |     |              |       |
|          |         |               |       |     |       |     |              |       |
|          |         |               |       |     |       |     |              |       |
|          |         |               |       |     |       |     |              |       |

② 表示された各列でインポートしたい行のみ「処理」列で「取込」を選択します。 「処理」列では、以下が選択できます。

| 区分    | 処理内容                                         | 受注   |
|-------|----------------------------------------------|------|
| 取込    | 検索後の初期表示値。 取込選択した明細のみを見積登録します。               | 登録   |
| 保留    | 取込対象としない行で選択します。見積登録されませんが、次回も検索対象となります。     | 更新なし |
| キャンセル | BtoBサイト側でお見積依頼履歴でキャンセル扱いになり、見積登録されず次回から検索されま | 更新なし |
| 削除    | データが削除され、BtoBサイト側のお見積依頼履歴からも消えます。受注登録されません。  | 更新なし |

③「取込」ボタンで、「処理」列が「取込」の行のみ受注登録されます。 見積伝票は、お見積依頼管理No単位で作成されます。

※単価¥0の商品もインポートできます。 ※BtoB 受注インポートのように「回答納期」を指定することはできません。 ◆BtoBサイトの情報で更新されるデータ

- 主に以下の項目は見積登録時に自動設定されます。
  - ・見積日 ··· BtoB見積依頼インポートでの取込日
  - ・得意先名1、2 ・・・ 得意先登録されている名称1と2(得意先コードから登録内容を参照)
  - ・状況 ・・・ 「見積」
  - ・担当者 ・・・ 見積登録時に初期採用される営業担当者 (ログイン担当者もしくは得意先の担当者かは運用設定による)

主に以下の項目は、BtoBサイトにてお見積依頼された時点の内容で見積登録されます。

- ・得意先コード ・・・ お見積依頼されたお客様の管理番号に紐づく得意先コード
- ・摘要1 ・・・ 指定された希望納期
- ・摘要2 ··· BtoBサイト側で付番されたお見積依頼管理番号
- ・納入先名1、2 ・・・ お届け先会社名1、2
- ・納入先〒 ・・・ お届け先〒
- ・納入先住所1 ・・・ お届け先都道府県+お届け先住所1
- ・納入先住所2 ・・・ お届け先住所2
- ・納入先Tel ・・・ お届け先Tel
- ・納入先ご担当者 ・・・ お届け先ご担当者
- ・商品コード
- •商品名1、2
- ·商品売上課税区分
- ・税率 ・・・ お見積依頼時点での税率
- •数量、数量単位名
- ・単価、金額

|                    |                 |         |                                                                                               | 見積入力                                                                                                    |                                                  | 伝票修正                      | E 処             | 理画面( <u>N</u> ) 帳頭                                     | 票類( <u>P</u> ) マスタ登録                           | 录( <u>M</u> ) 前伝           | 賈( <u>]</u> ) 後伝票( <u>K</u> ) | その他( <u>O</u> )       |
|--------------------|-----------------|---------|-----------------------------------------------------------------------------------------------|----------------------------------------------------------------------------------------------------|--------------------------------------------------|---------------------------|-----------------|--------------------------------------------------------|------------------------------------------------|----------------------------|-------------------------------|-----------------------|
| 一伝票                | 指定              |         |                                                                                               |                                                                                                    |                                                  |                           |                 |                                                        |                                                |                            |                               |                       |
| 見                  | l積No            | )       | 20                                                                                            | )3 🔽                                                                                                    |                                                  |                           | 税処              | 理区分 伝票:                                                | 毎外税 🔽                                          |                            |                               |                       |
| 得意先                |                 | :       | SE-001 🔽 ふくろうBtoB株式会社 1                                                                       |                                                                                                    |                                                  |                           | 一大阪宮            | 営業所 1                                                  |                                                |                            |                               |                       |
| 基本                 | 情報              |         |                                                                                               |                                                                                                    |                                                  |                           |                 |                                                        |                                                |                            |                               |                       |
| 見                  | 積日              |         | 2024/06/                                                                                      | 28 💌                                                                                                    | 状況 ○ 仮見積                                         | ● 見積 ○ 失注                 | 受测              | 主確度                                                    |                                                |                            |                               |                       |
| Į                  | 当者              | ŕ       | 0001 ▼ テスト1 事業所 本社                                                                            |                                                                                                    |                                                  |                           | 担当者 鈴木          | 一郎                                                     |                                                | <br>様                      |                               |                       |
| ĥ                  | 认先              | :       | ▲ ふくろう株式会社                                                                                    |                                                                                                    |                                                  |                           |                 | 友店                                                     |                                                |                            |                               |                       |
| :                  | 摘要              |         | ,<br>                                                                                         | ▼ 希望納排                                                                                                    | 明:2024/06/30 依頼N                                 | .M20240628002             |                 |                                                        |                                                |                            |                               |                       |
|                    |                 |         |                                                                                               |                                                                                                    |                                                  |                           |                 |                                                        |                                                |                            |                               |                       |
|                    |                 |         |                                                                                               |                                                                                                    |                                                  |                           |                 |                                                        |                                                |                            |                               |                       |
| 明細                 | 情報              |         |                                                                                               |                                                                                                    |                                                  |                           |                 |                                                        |                                                |                            |                               |                       |
| 明細                 | 情報              | 失       | 伝区                                                                                            | 商品コート                                                                                                    | - 品名2                                            |                           | 種別              | 見積原単価                                                  | 見積原価                                           | 倉庫コード                      | 仕入先コード                        | 備考                    |
| 明細                 | 情報<br>削<br>除    | 失注      | 伝区<br>受注済                                                                                     | 商品コート                                                                                                    | ·                                                | 見積数量                      | <b>種別</b><br>単位 | 見積原単価<br>見積単価                                          | 見積原価<br>見積金額                                   | 倉庫1-ト <sup>°</sup><br>倉庫略名 | 仕入先コード<br>仕入先略名               |                       |
| 明細                 | 情報削除            | 失注      | <ul> <li>伝区</li> <li>受注済</li> <li>見積</li> </ul>                                               | 商品コート<br>▼E-TEST2                                                                                           | * 品名 2<br>品名<br>オリジナル商品                          | 見積数量                      | 種別<br>単位        | 見積原単価<br>見積単価<br>0.0                                   | 見積原価<br>見積金額<br>0                              | 倉庫3十 <sup>°</sup><br>倉庫略名  | 仕入先コード<br>仕入先略名               | 備考<br>税区分             |
| 明細                 | 情報<br>削除        | 失注      | 伝区<br>受注済<br>見積<br>□                                                                          | 商品コート<br>▼E-TEST2<br>テスト商品                                                                                  | - 品名 2<br>品名<br>オリジナル商品                          | 見積数量<br>2.0               | 種別<br>単位        | 見積原単価<br>見積単価<br>0.C<br>0.C                            | 見積原価<br>見積金額<br>0<br>0                         | 倉庫]小 <sup>°</sup><br>倉庫略名  | 仕入先コード<br>仕入先略名               | 備考<br>税区分<br>軽売       |
| 明細                 | 情報 削除           | 失注      | 伝区<br>受注済<br>見積<br>□<br>見積                                                                    | 商品コート<br>▼E-TEST2<br>テスト商品<br>SE-TEST3                                                                      | * 品名 2<br>品名<br>オリジナル商品<br>オリジナル商品               | 見積数量<br>2.0               | 種別              | 見積原単価<br>見積単価<br>0.C<br>0.C                            | 見積原価<br>見積金額<br>0<br>0<br>0                    | 倉庫3十 <sup>°</sup><br>倉庫略名  | 仕入先コード<br>仕入先略名               | 備考<br>税区分<br>軽売       |
| ·明細<br>1<br>2      | 情報<br>  除<br>□  | 失注      | <ul> <li>伝区</li> <li>受注済</li> <li>見積</li> <li>□</li> <li>見積</li> </ul>                        | 商品コート<br>▼E-TEST2<br>テスト商品<br>SE-TEST3<br>テスト商品3                                                            | * 品名 2<br>品名<br>オリジナル商品<br>オリジナル商品               | 見積数量<br>2.0<br>1.0        | 種別<br>単位        | 見積原単価<br>見積単価<br>0.C<br>0.C<br>0.C<br>100.C            | 見積原価<br>見積金額<br>0<br>0<br>0<br>100             | 倉庫]小 <sup>°</sup><br>倉庫略名  | 仕入先コード<br>仕入先略名               | 備考<br>税区分<br>軽売<br>軽売 |
| ·明細<br>1<br>2      |                 | 失注      | <ul> <li>伝区</li> <li>受注済</li> <li>見積</li> <li>□</li> <li>見積</li> <li>□</li> <li>見積</li> </ul> | 商品コート<br>→E-TEST2<br>テスト商品<br>SE-TEST3<br>テスト商品3<br>SE-SORYO                                                | * 品名 2<br>品名<br>オリジナル商品<br>オリジナル商品<br>* NtoBテスト用 | 見積数量<br>2.0<br>1.0        | 種別<br>単位        | 見積原単価<br>見積単価<br>0.C<br>0.C<br>0.C<br>100.C<br>100.C   | 見積原価<br>見積金額<br>0<br>0<br>0<br>0<br>100<br>0   | 倉庫3小。                      | 仕入先コード<br>仕入先略名               | 備考<br>税区分<br>軽売<br>軽売 |
| ·明細<br>1<br>2<br>3 | 情報<br>  除<br>□□ | 失注<br>□ | 伝区<br>受注済 見積 見積 見積 見積 □ 月積 □                                                                  | <ul> <li>●E-TEST2</li> <li>テスト商品</li> <li>SE-TEST3</li> <li>テスト商品3</li> <li>SE-SORYO</li> <li>送料</li> </ul> | * 品名 2<br>品名<br>オリジナル商品<br>オリジナル商品<br>*BtoBテスト用  | 見積数量<br>2.0<br>1.0<br>1.0 | 種別<br>単位        | 見積原単価<br>見積単価<br>0.C<br>0.C<br>100.C<br>100.C<br>500.C | 見積原価<br>見積金額<br>0<br>0<br>0<br>100<br>0<br>500 | 倉庫3十。                      | 仕入先コード<br>仕入先略名               | 備考<br>税区分<br>軽売<br>課売 |

## ◆送料の更新

送料がある場合、送料の商品コードは、BtoBサイトの運用設定で指定された「送料の商品コード」が採用されます。 送料の商品名1,2は、商品登録の内容を採用します。

上記以外の項目は、商品明細と同様に処理されます。。

## ◆BtoBサイトの見積依頼履歴一覧での「状況」表示について

BtoBサイトの見積依頼履歴一覧でお客様が確認される「状況」項目は、データの状態に合わせて以下のように 明細単位で表示が切り替わります。

「依頼受付待ち」・・・ BtoB見積依頼インポートで取込前の状態

- 「依頼受付済」・・・ BtoB見積依頼インポートで取込済、かつ、見積データの状況が「仮見積」または「見積」、 かつ、見積データ明細の「受注済」区分がオフの状態
  - (すなわちインポート後で受注前の状態)
- 「ご注文済」・・・ BtoB見積依頼インポートで取込済、かつ、見積データの状況が「仮見積」または「見積」、 かつ、見積データ明細の「受注済」区分がオンの状態
- 「キャンセル」・・・ BtoB見積依頼インポート時に処理区分「キャンセル」で更新されたデータ、または BtoB見積依頼インポートで取込済、かつ、見積データの状況が「失注」の状態